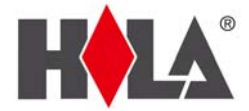

# URH-2 溫溼度數位記錄感測器 軟體安裝與使用說明書 (適用 Windows 7, Vista, XP, 2000)

### 目 錄

軟體安裝說明.....2 軟體使用說明書......5 軟體使用權限設定說明......7

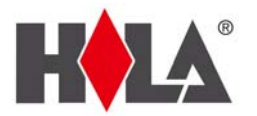

## 軟體安裝說明

1.首先雙擊安裝擋進行安裝

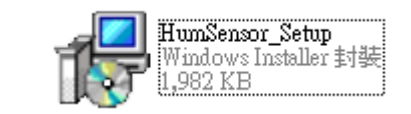

### 2.跳出安裝畫面後點擊下一步(Next)

| 🔂 HumSensor_Setup                                                                                                    |
|----------------------------------------------------------------------------------------------------|
| Welcome to the HumSensor_Setup Setup Wizard                                                                                                    |
| The installer will guide you through the steps required to install HumSensor_Setup on your computer.                                                                                                    |
| WARNING: This computer program is protected by copyright law and international treaties.<br>Unauthorized duplication or distribution of this program, or any portion of it, may result in severe civil<br>or criminal penalties, and will be prosecuted to the maximum extent possible under the law. |
| Cancel < <u>B</u> ack <u>N</u> ext >                                                                                                    |

3. Browse... 選擇您想安裝的路徑

Disk Cost 查看您現有硬碟的容量大小

選擇使用者權限,若想讓所有使用者都能使用就點選 Everyone,

若只想讓自己這個使用者帳號使用則選擇 Just me。 全都設定完成後點擊下一步(Next)

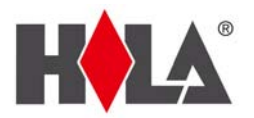

| 🔂 HumSensor_Setup                                                                      |                       |
|----------------------------------------------------------------------------------------|-----------------------|
| Select Installation Folder                                                             |                       |
| The installer will install HumSensor_Setup to the following folder.                    |                       |
| To install in this folder, click "Next". To install to a different folder, enter it be | ow or click "Browse". |
| <u>F</u> older:                                                                        |                       |
| C.\Program Files\CE Seeker Corp\HumSensor_Setup\                                       | Browse                |
| l                                                                                      | <u>D</u> isk Cost     |
| Install HumSensor_Setup for yourself, or for anyone who uses this comput               | er:                   |
| ○ <u>E</u> veryone                                                                     |                       |
| ⊙ Just <u>m</u> e                                                                      |                       |
| Cancel < <u>B</u> ack                                                                  | Next >                |

 以上都設定好後進入此畫面做最後的確認,如果想修改前面的設定請點 擊上一步(Back),若都設定好準備安裝點擊下一步(Next)便會進行安裝。

| 🔂 HumSensor_Setup                                                   |                |
|---------------------------------------------------------------------|----------------|
| Confirm Installation                                                |                |
| The installer is ready to install HumSensor_Setup on your computer. |                |
| Click "Next" to start the installation.                             |                |
|                                                                     |                |
|                                                                     |                |
|                                                                     |                |
|                                                                     |                |
|                                                                     |                |
|                                                                     |                |
|                                                                     |                |
| Cancel < <u>B</u> ack                                               | <u>N</u> ext > |

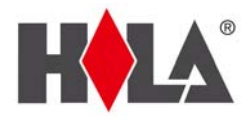

### 5. 最後按下關閉(Close)完成安裝

| 🙀 HumSensor_Setup                                                                |               |
|----------------------------------------------------------------------------------|---------------|
| Installation Complete                                                            |               |
| HumSensor_Setup has been successfully installed.                                 |               |
| Click "Close" to exit.                                                           |               |
|                                                                                  |               |
|                                                                                  |               |
|                                                                                  |               |
| Please use Windows Update to check for any critical updates to the .NET Framewor | ık.           |
|                                                                                  |               |
| Cancel < <u>B</u> ack                                                            | <u>C</u> lose |

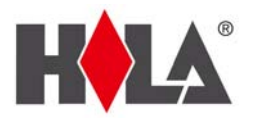

## 軟體使用說明書

1. 將溫溼度感知器連接 data link 接入電腦 USB

- 2. 點選軟體捷徑 <sup>提徑</sup> 2.96 KB
- 3. 開啟控制畫面

| ◆系統設定 ◆ ●開於     | - 🗆 ×                                                                                                    |                   |
|-----------------|----------------------------------------------------------------------------------------------------|-------------------|
| Sensor<br>● 溫濕度 | 即時紀錄<br>● 溫度: 19.75°C<br>2012/03/11 14:21:57<br>- 濕度: 52.1%<br>● 溫度: 19.75°C<br>- 濕度: 52.2%<br>● 溫度: 19.72°C<br>- 濕度: 52.2%<br>● 溫度: 19.72°C<br>- 濕度: 52.2%<br>● 溫度: 19.72°C<br>- 濕度: 52.2%<br>● 溫度: 19.72°C |                   |
| 4. 點選系統設定選擇語    | 系 😽 🧌 🥸 系統設定                                                                                                    | ▼ ①關於             |
|                 | <ul> <li>語系</li> </ul>                                                                                                    | ▶ 繁體中文<br>English |
| 5. 點選 mail 測試   | 🥸系統設定 🔹                                                                                                    |                   |

Mail測試

6.填寫 E-Mail 點選寄送,確認是否收到郵件。

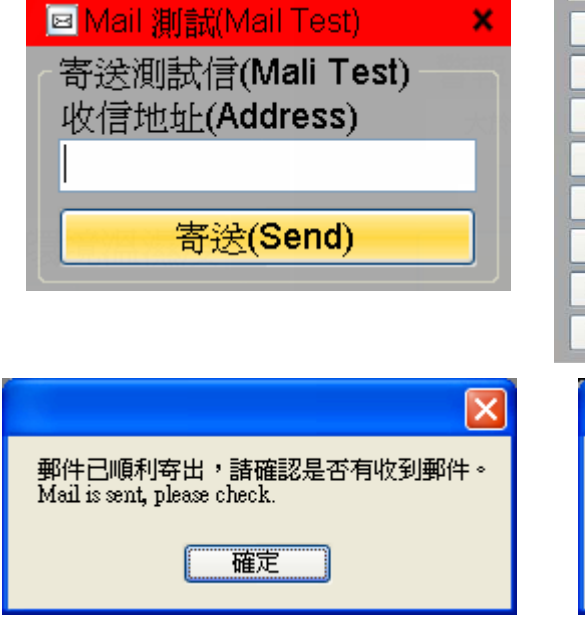

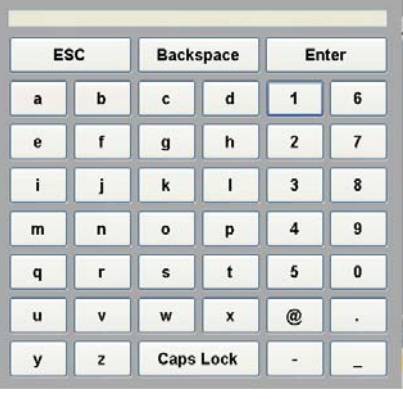

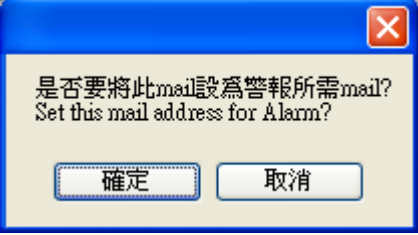

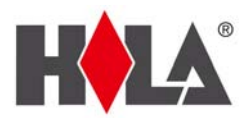

7. 設定偵測時間

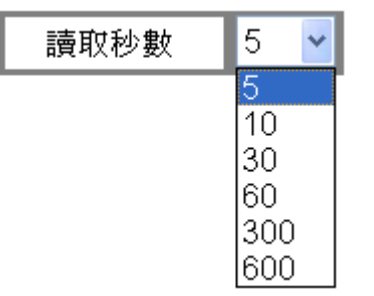

8. 設定偵測選項,點選設定,輸入 E-Mail 與偵測範圍。

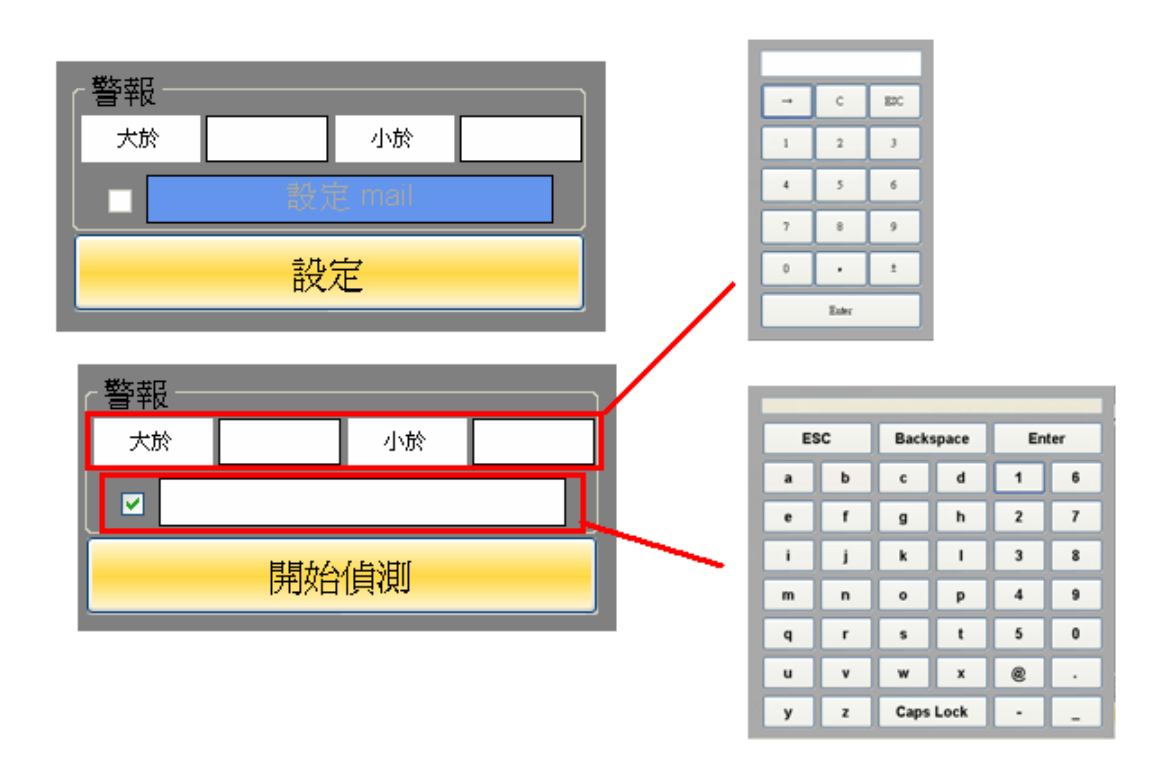

- 9. 完成後點選開始偵測
- 10. 點選系統設定,點選紀錄中的歷史紀錄,可在 Excel 畫面中看見紀錄。

| <b>1</b> | 系統設定 🔹    |     |           |                |          |                 |              |          |               |
|----------|-----------|-----|-----------|----------------|----------|-----------------|--------------|----------|---------------|
| ۰        | 語系        | +   |           |                |          |                 |              |          |               |
| 1        | Sensor 校正 | E 🕨 |           |                |          |                 |              |          |               |
|          | 歷史紀錄      | •   | <b>1</b>  | lieroeoft Even | 1        |                 |              |          |               |
| Ø        | Mail測試    |     | e e<br>Rh |                | 2        |                 |              |          |               |
|          | 民国民国      |     | 믭         | 1曲来(上) 編集      | ध        | _               | -            |          |               |
|          | 開き        |     |           | A              |          | В               | C            |          | D             |
|          |           |     | 1         | 日期時間(Da        | te/Time) | 溫度(Temperature) | 濕度(Humidity) | 偵測時間間隔() | Read seconds) |
|          |           |     | 2         |                |          |                 |              |          |               |
|          |           |     | 3         | 2012/03/30 1   | 4:29:56  | 25.15°C         | 51.9%        | 5        |               |
|          |           |     | 4         | 2012/03/30 1   | 4:30:04  | 25.16°C         | 51.9%        | 5        |               |
|          |           |     | 5         | 2012/03/30 1   | 4:30:16  | 25.24°C         | 52.1%        | 5        |               |

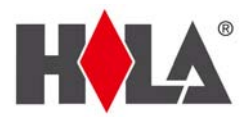

### 軟體使用權限設定說明

使用者帳號控制 (UAC) 是 Windows Vista 和 Windows 7 作業系統中的一個安全性元件。 UAC 能讓使用者以非管理員及管理員的身分執行一般工作,而不需要切換使用者、登出或使 用「執行身分」功能。

如已將權限開至最高或已將使用者帳號控制 (UAC)關閉則不會出現此問題

開啟軟體如出現下列警告視窗

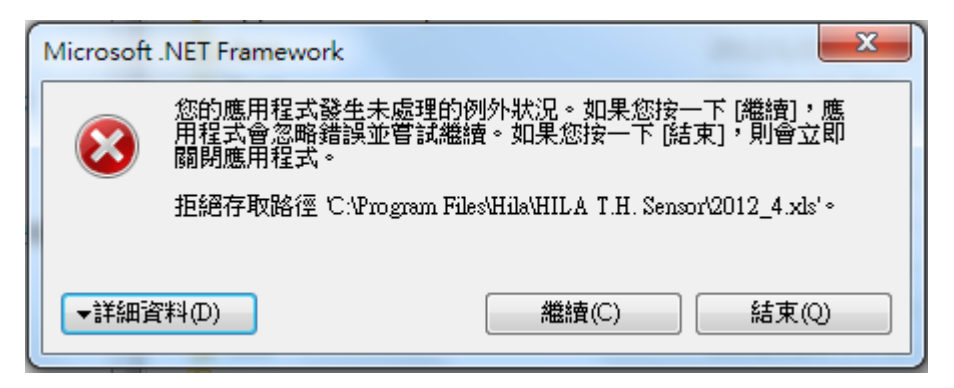

可由下列兩種方式對軟體本身開啟權限

(一)由軟體捷徑圖標中按右鍵點擊內容

| <b>T</b> LA | 2.96 KB    |                 |  |
|-------------|------------|-----------------|--|
|             | Hila<br>坤째 | 內容(R)           |  |
|             |            | 重新命名(M)         |  |
|             |            | 刪除(D)           |  |
|             |            | 建立捷徑(S)         |  |
|             |            | 複製(C)           |  |
|             |            | 剪下(T)           |  |
|             |            | 傳送到(N) ▶        |  |
|             |            | 還原舊版(V)         |  |
|             |            | 釘選到 [開始] 功能表(U) |  |
|             |            | 釘選到工作列(K)       |  |
|             |            | 開啟檔案位置(1)       |  |
|             |            | 疑難排解相容性(Y)      |  |
|             |            | 開啟(O)           |  |

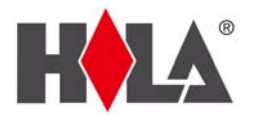

點選相容性將以系統管理員身分執行此程式勾選

| 🛍 Hila T.H. Sensor - 內容                                    |
|------------------------------------------------------------|
| 一般 捷徑 相容性 安全性 詳細資料 以前的版本                                   |
| 如果這個程式發生問題,而且它在較舊版的 Windows 上執行<br>正常,請選擇和較舊版對應的相容模式。      |
| <u>協助我選擇設定</u><br>相容模式———————————————————————————————————— |
| ■ 以相容模式執行這個程式:<br>Windows XP (Service Pack 3)              |
| 設定                                                         |
| 🔲 在 256 色彩下執行                                              |
| 📃 在 640 x 480 螢幕解析度下執行                                     |
| ◎ 停用圖形主題                                                   |
| 停用点面轉譯緩衝處理                                                 |
| 🔄 在高 DPI 設定時,停用顯示調整值                                       |
| 特殊權限等級                                                     |
| ☑ 以系統管理員的身分執行此程式                                           |
| 🕞 變更所有使用者的設定                                               |
| 確定 取消 套用(A)                                                |

點選確定即可解決問題

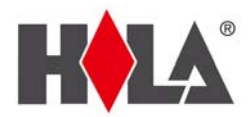

(二)請進入警告視窗中顯示的路徑資料夾按右鍵點擊內容

| 合管理 🔹 🔭 開啟     | 加入至媒體櫃    | ★ 並用對金 ★ 佳銘         | 新增資料夾          |       |    |  | ( |
|----------------|-----------|---------------------|----------------|-------|----|--|---|
| 大我的最爱          | 名稱        | 開設(O)<br>在新視窗開啟(E)  | 日期             | 類型    | 大小 |  |   |
| 🔒 下載           | 📕 888TI   | 井田왕송(山)             | 2/4/21 上午 0    | 檔案資料夾 |    |  |   |
| 重 桌面           | 📕 Adob 👞  | 六川到率(口)<br>加利原線模(A) | 2/1/22 上午 1    | 檔案資料夾 |    |  |   |
| 1 最近的位置        | 📕 Alwil 🕻 | 加到 "Hila rar"(T)    | 1/9/26 上午 0    | 檔案資料夾 |    |  |   |
|                | 📕 AmIcc 🚡 | 壓縮並發郵件              | 2/1/22 上午 1    | 檔案資料夾 |    |  |   |
| ■ 媒體櫃          | 🌗 Apple   | 壓縮成 "Hila.rar" 並發郵件 | 2/1/22 上午 0    | 檔案資料夾 |    |  |   |
|                | Asus      | 還原舊版(V)             | 2/1/22 上午 1    | 檔案資料夾 |    |  |   |
| → 祝雷下载         | 퉬 Baidu 👩 | 掃描(S) Hila          | 1/11/29下午…     | 檔案資料夾 |    |  |   |
| 力音準            | 📕 Bonjo   | 加入至媒體櫃(I)           | , 2/1/22 上午 0  | 檔案資料夾 |    |  |   |
| ■ 2.2          | 📕 BusPc   | Int 244 Tol 24 IN   | 2/4/19下午 0     | 檔案資料夾 |    |  |   |
| □ 新田村時間        | 🍌 CE Se   | (9达到(N)             | 2/4/21 上午 0    | 檔案資料夾 |    |  |   |
|                | 🔒 Comr    | 剪下(T)               | 2/2/16 下午 0    | 檔案資料夾 |    |  |   |
|                | 🔒 CSO-I   | 複製(C)               | 2/3/4 下午 06    | 檔案資料夾 |    |  |   |
|                | 📕 CSS     | 貼上(P)               | 1/12/6 下午 0    | 檔案資料夾 |    |  |   |
| 🖏 寒用群組         | 📙 DVD 🛽   | 法会结何的               | 9/7/14 下午 0    | 檔案資料夾 |    |  |   |
|                | 퉬 Elante  | 建立 建徑(5)            | 2/1/22 上午 1    | 檔案資料夾 |    |  |   |
|                | 🔒 Gama    | 制原(D)               | 1/11/28下午…     | 檔案資料夾 |    |  |   |
| 🏭 本機磁碟 (C:)    | 📕 Goog    | 重新命名(M)             | 2/1/22 上午 0    | 檔案資料夾 |    |  |   |
| 💼 本機磁碟 (D:)    | 🔒 Hebro   | 內容(R)               | 1/10/17 下午     | 檔案資料夾 |    |  |   |
| ● DVD RW 磁碟機   | 🔰 Hila 🐂  |                     | 2012/4/21 上午 1 | 檔案資料夾 |    |  |   |
| 👝 抽取式磁碟 (G:) 🖕 | iLivid    |                     | 2011/12/6下午0   | 檔案資料夾 |    |  |   |

#### 點選安全性

| 👢 Hila - 內容 | X                       |
|-------------|-------------------------|
| 一般 共用       | 安全性以前的版本自訂              |
|             | Hila                    |
| 類型:         | 檔案資料夾                   |
| 位置:         | C:\Program Files        |
| 大小:         | 2.19 MB (2,302,887 位元組) |
| 磁碟大小:       | 2.24 MB (2,351,104 位元組) |
| 包含:         | 29 個檔案,6 個資料夾           |
| 建立日期:       | 2012年4月21日,上午 10:25:59  |
| 屠性:         | ■ 唯讀 (僅套用到資料夾中的檔案)(R)   |
|             | ■ 臆藏(H) 進階(D)           |
|             |                         |
|             |                         |
|             |                         |
|             | 確定 取消 套用(A)             |

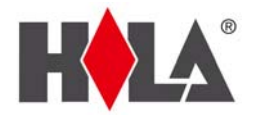

#### 選擇 CREATOR OWNER 按進階

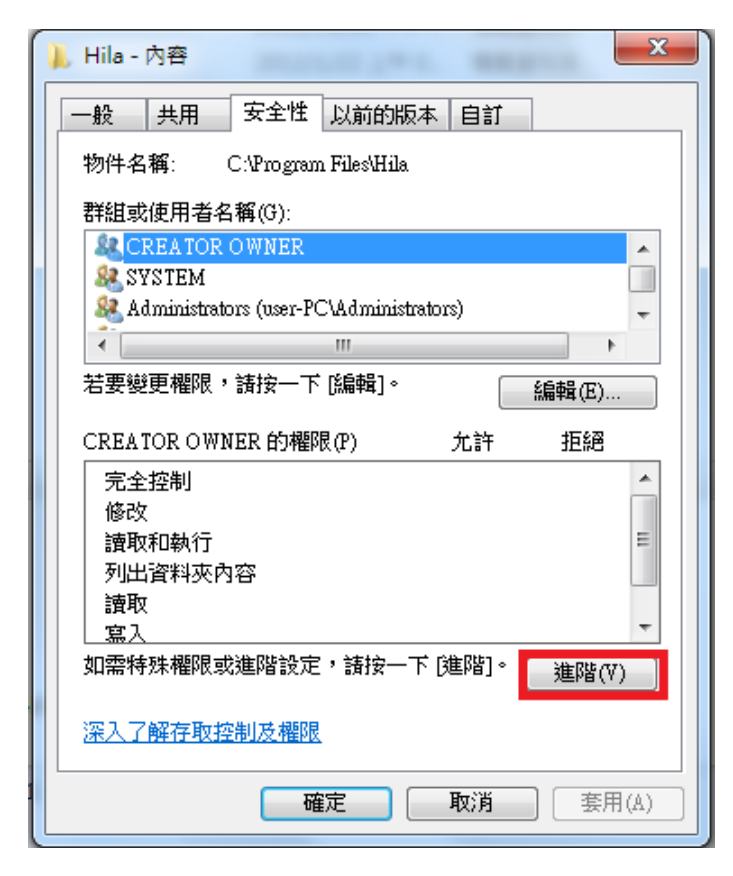

#### 進入資料夾的安全性設定點選變更權限

| <ul> <li>Hila 的進序</li> <li>權限</li> <li>權限</li> <li>若要檢視構</li> <li>物件名稱:</li> <li>權限項目(1)</li> </ul> | 皆安全性設定<br>核 擁有者 有效權限<br>蟹限項目的詳細資料,請按兩<br>C:\Program Files\Hila<br>I):                            | 兩下項目。若要修改                         | 女權限,請按一下 [變更相                                                                                         |                                                                   |
|----------------------------------------------------------------------------------------------------|--------------------------------------------------------------------------------------------------|-----------------------------------|----------------------------------------------------------------------------------------------------|-------------------------------------------------------------------|
| 類型                                                                                                  | 名稱                                                                                               | 櫂限                                | 繼承自                                                                                                   | 套用到                                                               |
| <del>元計</del><br>允許<br>允許<br>允許<br>允許                                                               | TrustedInstaller<br>SYSTEM<br>Administrators (user-PC\<br>Users (user-PC\Users)<br>CREATOR OWNER | 特別<br>完全控制<br>完全控制<br>讀取和執行<br>特別 | C:\Program Files\<br>C:\Program Files\<br>C:\Program Files\<br>C:\Program Files\<br>C:\Program Files\ | 這個資料夾次子資料夾<br>這個資料夾、子資料夾<br>這個資料夾、子資料夾<br>這個資料夾、子資料夾<br>只有子資料夾及檔案 |
| ✓ 包括從」 管理權限可                                                                                        | <b>權限(C)</b><br>比物件的父項繼承而來的權<br>1月                                                               | 限(1)                              |                                                                                                    |                                                                   |

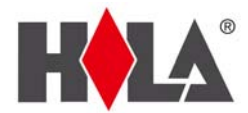

#### 點選本機電腦的使用者名稱按編輯

| 📙 Hila 的進              | 階安全性設定                                                  |                    |                                                             | X                                      |
|------------------------|---------------------------------------------------------|--------------------|-------------------------------------------------------------|----------------------------------------|
| 權限                     |                                                         |                    |                                                             |                                        |
| 若要檢視                   | 或編輯權限項目的詳細資料:                                           | ·諸選取該項目,再按·        | 一下 [編輯]。                                                    |                                        |
| 物件名稱                   | : C:\Program Files\Hila                                 |                    |                                                             |                                        |
| 權限項目                   | (T):                                                    |                    |                                                             |                                        |
| 類型                     | 名稱                                                      | 權限                 | 繼承自                                                         | 套用到                                    |
| 允許<br>允許               | TrustedInstaller<br>SYSTEM<br># dministrators (user-PC) | 特別<br>完全控制<br>完全控制 | C:\Program Files\<br>C:\Program Files\<br>C:\Program Files\ | 這個資料夾及子資料夾<br>這個資料夾、子資料夾<br>這個資料本、子資料夾 |
| 九許                     | Users (user-PC/Users)                                   | 讀取和執行              | C:\Program Files\                                           | 這個資料來、子資料來                             |
| 尤許                     | CREATOR OWNER                                           | 特別                 | C:\Program Files\                                           | 只有子資料火及福茶                              |
| 新增                     | (D) 編輯(E)                                               | 移除(R)              |                                                             |                                        |
| 🔽 包括衍                  | 。<br>此物件的父項繼承而來的櫂                                       | 限(I)               |                                                             |                                        |
| 📃 以這個                  | 国物件的繼承權限取代所有子:                                          | 物件的權限(P)           |                                                             |                                        |
| 5次1日 把印日               | 百日                                                      |                    |                                                             |                                        |
| <u>[]]]]]]]]]]]]]]</u> | <u>/現日</u>                                              |                    |                                                             |                                        |
|                        |                                                         |                    | 確定                                                          | <b>取消</b> 套用(A)                        |

將權限項目的完全控制允許選項打勾

| 📙 Hila 的權限              | 項目                                 |          |          | x   |
|-------------------------|------------------------------------|----------|----------|-----|
| 物件                      |                                    |          |          |     |
| 這個權限是<br>限。             | 繼承自父物件。在此。                         | 思進行變更會聚  | 夏寫繼承的    | 櫂   |
| 名稱(N):                  | Users (user-PC\Users)              |          | / 變更(C). |     |
| 套用到(O):                 | 這個資料夾、子資料                          | 夾及檔案     |          | -   |
| 權限(P):                  |                                    | 允許       | 拒絕       |     |
| 完全控制<br>周遊資料            | 夾/執行檔案                             |          |          |     |
| 列出資料                    | 火價取資料                              | 1        |          | E   |
| │ 讀取擴充屬性<br>│ 建立檔案/寫入資料 |                                    | ~        |          |     |
| 建立資料                    | 夾附加資料                              | <b>V</b> |          |     |
| □ 僅套用通<br>□ 或) 容器       | <br>這些權限到此容器中的 <sup>;</sup><br>(T) |          |          | (L) |
| 管理權限                    |                                    |          |          |     |
|                         |                                    | 確定       | 1 取      | 肖   |

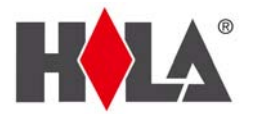

| 📙 Hila 的權限I                                              | 夏日                                        |                                                                                                    | l          | x   |  |  |
|----------------------------------------------------------|-------------------------------------------|----------------------------------------------------------------------------------------------------|------------|-----|--|--|
| 物件                                                       |                                           |                                                                                                    |            |     |  |  |
| 這個權限是繼承自父物件。在此處進行變更會覆寫繼承的權限。                             |                                           |                                                                                                    |            |     |  |  |
| 名稱(N): 1                                                 | Users (user-PC\Users)                     |                                                                                                    | / 變更(C)    |     |  |  |
| 套用到(O):                                                  | 這個資料夾、子資料                                 | 挾及檔案                                                                                                    |            | -   |  |  |
| 欋限(P):                                                   |                                           | 允許                                                                                                    | 拒絕         |     |  |  |
| 完全控制<br>周遊資料列<br>列出資料列<br>讀取嚴性<br>讀取描充開<br>建立資料列<br>寬入屬性 | 网教行檔案<br>医續取資料<br>醫性<br>寫入資料<br>医附加資料<br> | <ul> <li>▼</li> <li>▼</li> <li>▼</li> <li>▼</li> <li>▼</li> <li>▼</li> <li>▼</li> <li>▼</li> <li></li> <li></li></ul> |            | (L) |  |  |
| 管理權限                                                     | -/                                        | 確定                                                                                                    | <b></b> 取; | 消   |  |  |

當資料夾的安全性設定中本機電腦的使用者名稱的權限顯示為完全控制

| <sup>劉限</sup><br>若要檢視<br>物件名稱<br>權限項目                               | 或編輯權限項目的詳細資料<br>: C:Program Files/Hila<br>(T):                               | ,諸選取該項目,再                                    | 厨按一下 [編輯]。                                                                                             |                                                                       |
|---------------------------------------------------------------------|------------------------------------------------------------------------------|----------------------------------------------|----------------------------------------------------------------------------------------------------|-----------------------------------------------------------------------|
| 類型                                                                  | 名稱                                                                           | 權限                                           | 繼承自                                                                                                    | 套用到                                                                   |
| 允許                                                                  | Users (user-PC\Users)                                                        | 完全控制                                         | <非繼承的>                                                                                                 | 這個資料夾、子資料夾                                                            |
| <sub>九計</sub><br>允許<br>允許<br>允許<br>允許<br>允許<br>允許                   | SYSTEM<br>Administrators (user-PC\<br>Users (user-PC\Users)<br>CREATOR OWNER | <sup>付加</sup><br>完全控制<br>完全控制<br>讀取和執行<br>特別 | C. (Program Files)<br>C:(Program Files)<br>C:(Program Files)<br>C:(Program Files)<br>C:(Program Files) | 這個資料來太子資料來…<br>這個資料來、子資料來…<br>這個資料來、子資料來…<br>這個資料來、子資料來…<br>只有子資料來及檔案 |
| <ul> <li>新增(</li> <li>✓ 包括役</li> <li>□ 以這個</li> <li>管理權限</li> </ul> | D) 編輯(E)<br>此物件的父項繼承而來的楷<br>物件的繼承權限取代所有子<br>項目                               | 移除(R)<br>限(I)<br>物件的權限(P)                    |                                                                                                    |                                                                       |

點選確定即可解決問題